## 武汉大学基金补贴 使用说明

## 注: 系统内基金补贴即为开发补贴

一. 登录大型仪器共享管理系 (http://gxpt.whu.edu.cn)

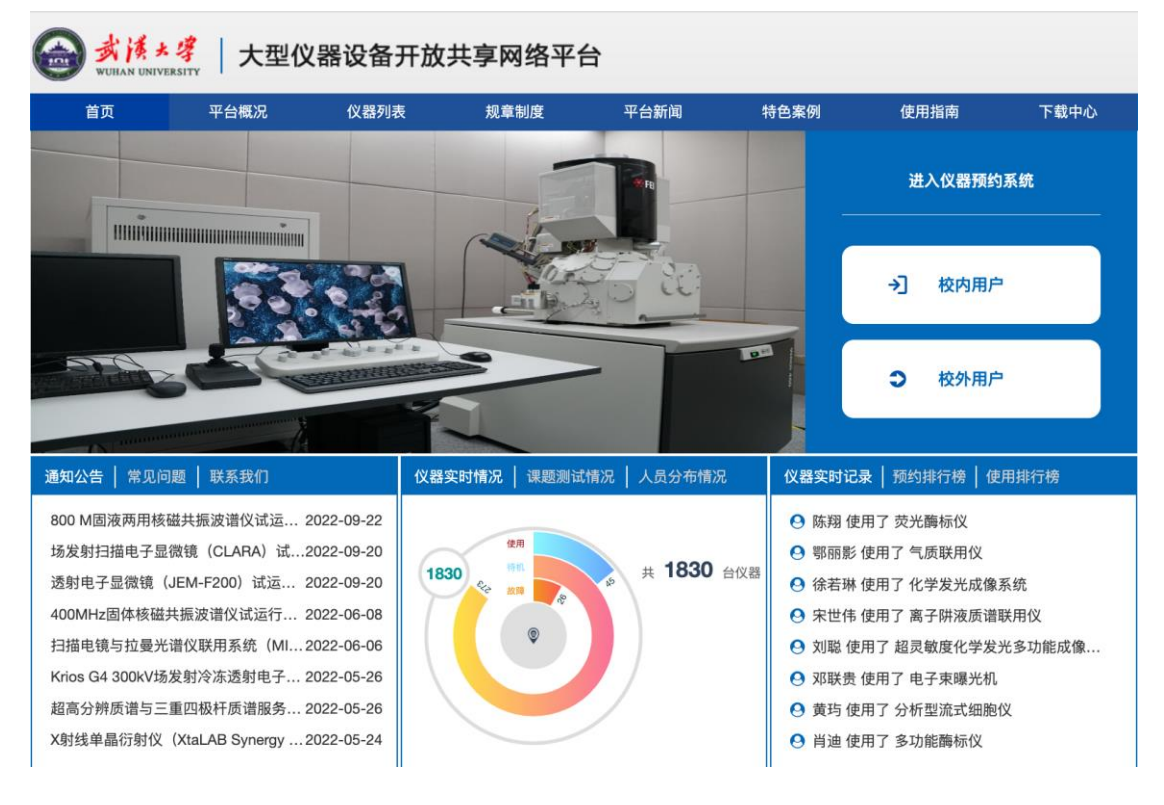

二. 点击「基金补贴」

| GENER<br>LABSCOUT | TLIMSCF+   |            |         |                     | 语言中文                |
|-------------------|------------|------------|---------|---------------------|---------------------|
| 霍福泽               | 福泽         | 申报计划       |         |                     |                     |
| 测证                | 试功能        | Q.搜索 名称    | 发起人     | 申请开始时间              | 申请结束时间              |
|                   |            | 测试申报       | Support | 2022-10-19 11:25:00 | 2022-10-30 09:12:00 |
| <b>芬</b> 成果智      | 管理         | 2021年度     | Support | 2022-08-18 16:27:42 | 2022-08-31 16:17:42 |
| ➡ 系统公             | 公告         | 2023大仪开放补贴 | 周超      | 2023-02-15 16:22:10 | 2023-03-20 16:20:10 |
| 心 绩效考             | 考核         | 测试         | Support | 2023-02-06 21:54:30 | 2023-02-20 18:20:52 |
| 心 仪器目             | 一录         | 测试2        | Support | 2023-02-24 10:33:34 | 2023-10-24 10:12:44 |
|                   | ¥          | 测试0224     | 霍福泽     | 2023-02-25 10:40:54 | 2023-03-24 10:40:54 |
| 町位務府              | ·<br>使计    |            |         |                     |                     |
|                   | 리큔         |            |         |                     |                     |
| 4 课题组             | а <u>т</u> |            |         |                     |                     |
| 同语息由              | ±0         |            |         |                     |                     |
|                   | Ki的        |            |         |                     |                     |
| III 大数据           | 程体系        |            |         |                     |                     |
| -05 H = 1         | ALTH-24    |            |         |                     |                     |
| 104 88 20 M       |            |            |         |                     |                     |
| 测试功能              |            |            |         |                     |                     |
| 总余額:₩             | 0.00       |            |         |                     |                     |
|                   | 更多信息 =     |            |         |                     |                     |
|                   |            |            |         |                     |                     |

## 三. 点击本次发布的基金补贴申报计划

|                                       |        |            |         |                     | WE 42               |
|---------------------------------------|--------|------------|---------|---------------------|---------------------|
| 霍福泽<br>測试功能                           |        | 申报计划       |         |                     |                     |
|                                       |        | Q.搜索 名称    | 发起人     | 申请开始时间              | 申请结束时间              |
|                                       |        | 测试申报       | Support | 2022-10-19 11:25:00 | 2022-10-30 09:12:00 |
| 聋 成果管理                                |        | 2021年度     | Support | 2022-08-18 16:27:42 | 2022-08-31 16:17:42 |
| ➡ 系统公告                                |        | 2023大仪开放补贴 | 周超      | 2023-02-15 16:22:10 | 2023-03-20 16:20:10 |
| 向 绩效考核                                |        | 测试         | Support | 2023-02-06 21:54:30 | 2023-02-20 18:20:52 |
| - 位路日录                                |        | 測(2)       | Support | 2023-02-24 10:33:34 | 2023-10-24 10:12:44 |
| 里名单                                   |        | 测试0224     | 霍福泽     | 2023-02-25 10:40:54 | 2023-03-24 10:40:54 |
| 副你跟你计                                 |        |            |         |                     |                     |
| 品 成品日录                                |        |            |         |                     |                     |
| · · · · · · · · · · · · · · · · · · · |        |            |         |                     |                     |
| 日常自由人                                 |        |            |         |                     |                     |
|                                       |        |            |         |                     |                     |
|                                       |        |            |         |                     |                     |
|                                       |        |            |         |                     |                     |
| 10件近季 10                              |        |            |         |                     |                     |
| 测试功能                                  |        |            |         |                     |                     |
| 总余额: ¥0.00                            |        |            |         |                     |                     |
|                                       | 更多信息 » |            |         |                     |                     |
|                                       |        |            |         |                     |                     |

四. 点击发起申请、

输入申请基金「项目名称」,

选择项目中需要使用的「仪器名称」(可多选),

填写本次项目「申请金额」,

填写「申请理由」。

填写完成后点击提交即可静待管理员审核即可。

|                           |                     |     |    |      |          |      | 语言 中文 🔻 督服 400-017- | KONG (400-017-5664) | 🚰我的档案 🕺 系统设置 🕓 登出 |
|---------------------------|---------------------|-----|----|------|----------|------|---------------------|---------------------|-------------------|
| 申报计划 查看申报计划               |                     |     |    |      |          |      |                     |                     |                   |
| 测试0224                    |                     |     |    |      |          |      |                     |                     |                   |
| 申报时间: 2023-02-25 10:40:54 | 2023-03-24 10:40:54 |     |    |      |          |      |                     |                     |                   |
| 🥜 編辑                      |                     |     |    |      |          |      |                     |                     |                   |
| 所有申请                      |                     |     |    |      |          |      |                     |                     |                   |
| ★ 发起申请 号出结题报表             |                     |     |    |      |          |      |                     |                     | 共有0条申请            |
| Q.其業 項目名称                 | 课题组                 | 申请人 | 仪器 | 申请金额 | 軍乱金額     | 可用金額 | 申请理由                | 軍批状态                |                   |
|                           |                     |     |    |      | 无符合条件的记录 |      |                     |                     |                   |
| 1 · ·                     |                     |     |    |      |          |      |                     |                     |                   |
|                           |                     |     |    |      |          |      |                     |                     |                   |
|                           |                     |     |    |      |          |      |                     |                     |                   |
|                           |                     |     |    |      |          |      |                     |                     |                   |
|                           |                     |     |    |      |          |      |                     |                     |                   |
|                           |                     |     |    |      |          |      |                     |                     |                   |

| 项目名称       测试功能项目       *必填         018 拉曼光谱仪 - 03010004 ×       *必填         毛细管电泳质谱联用仪 - 03010006 ×       *必填         申请金额       500       *必填         申请金额不得超过当前课题组使用该仪器预估费用的50%       申请理由         ● 请理由       ●         ● 建交       ●         ■ # # # # # # # # # # # # # # # # # # #                                                                                                    | 申报计划                                                       | 编辑基金          |                       |                                                                        |     |      |      |      |      |      |               |
|----------------------------------------------------------------------------------------------------|------------------------------------------------------------|---------------|-----------------------|------------------------------------------------------------------------|-----|------|------|------|------|------|---------------|
| 018 拉曼光谱仪 - 03010004 ★         毛细管电泳质谱联用仪 - 03010006 ★         竹立叶红外光谱分析仪 - 05000021 ★         •必填         申请金额         500         •必填         申请金额不得超过当前课题组使用该仪器预估费用的50%         申请理由         ····································                                                                                                    | 项目名称                                                       | 测试功能项目        |                       |                                                                        | *必填 |      |      |      |      |      |               |
| (公器名称       毛细管电泳质谱联用仪 - 03010006 ×<br>(寸立叶红外光谱分析仪 - 05000021 ×       •必填         申请金额       500       •必填         申请金额不得超过当前课题组使用该仪器预估费用的50%       申请理由       ●         ●请理由       ●       ●         ●       提交       ●         ●       #25       ●         ●       #25       ●         ●       #25       ●         ●       ●       ●         ●       ●       ●         ●       ●       ●         ●       ●       ●         ●       ●       ●         ●       ●       ●         ●       ●       ●         ●       ●       ●         ●       ●       ●         ●       ●       ●         ●       ●       ●         ●       ●       ●         ●       ●       ●         ●       ●       ●         ●       ●       ●         ●       ●       ●         ●       ●       ●         ●       ●       ● |                                                            | 018 拉曼光谱仪 - ( | 03010004              | ×                                                                      |     |      |      |      |      |      |               |
| 付立中红外光谱分析仪 - 05000021 x       *必填         申请金额       500       *必填         申请金额不得超过当前课题组使用该仪器预估费用的50%       申请理由         ● 请理由       ●         ● 读 提交       ●         ●       # 建安         ●       ●         ●       ●         ●       ●         ●       ●         ●       ●         ●       ●         ●       ●         ●       ●         ●       ●         ●       ●         ●       ●         ●       ●         ●       ●         ●       ●         ●       ●         ●       ●         ●       ●         ●       ●         ●       ●         ●       ●         ●       ●         ●       ●         ●       ●         ●       ●         ●       ●         ●       ●         ●       ●         ●       ●                                                                                       | 仪器名称                                                       | 毛细管电泳质谱联      | 用仪 - 030 <sup>-</sup> | 10006 ×                                                                |     |      |      |      |      |      |               |
| 申请金额       500       *必填         申请金额不得超过当前课题组使用该仪器预估费用的50%       申请理由       申请理由         申请理由       ····································                                                                                                    |                                                            | 付立叶红外光谱分      | 析仪 - 0500             | 00021 ×                                                                | *必填 |      |      |      |      |      |               |
| 申请金额不得超过当前课题组使用该仪器预估费用的50%         申请理由         □ 请理由         □ 浸皮交                                                                                                    | 申请金额                                                       | 500           |                       |                                                                        | *必填 |      |      |      |      |      |               |
| 申请理由<br>申请理由                                                                                                    |                                                            | 申请金额不得超过      | 当前课题组                 | 使用该仪器预估费用的5                                                            | 0%  |      |      |      |      |      |               |
|                                                                                                    | 申请理由                                                       | 申请理由          |                       |                                                                        |     |      |      |      |      |      |               |
|                                                                                                    |                                                            |               |                       |                                                                        |     |      |      |      |      |      |               |
| 編編誌、講等等理点単純<br>専題注意<br>専題注意<br>単語学院 2032-02-93 19-40-54-2023-03-24 19-40-54<br>デ 編集                                                                                                    |                                                            | 🔚 提交          |                       |                                                                        |     |      |      |      |      |      |               |
|                                                                                                    |                                                            |               |                       |                                                                        |     |      |      |      |      |      |               |
| ■毎回記録  全部中級計画<br>激励な223<br>単同記録: 2020-2023 53 10:40:554-2023-203 -24 10:40:54<br>(2) 確認                                                                                                    | 编辑成功,请等待管理                                                 | 员审核!          |                       |                                                                        |     |      |      |      |      |      |               |
| 2   1/0/2                                                                                                    | 申报计划 査看<br>測は10224                                         | 申报计划          |                       |                                                                        |     |      |      |      |      |      |               |
| 2 88                                                                                                    | #21MAX64*<br>●握时间: 2023-02-25 10 40:54-2023-00-04 10:40:54 |               |                       |                                                                        |     |      |      |      |      |      |               |
|                                                                                                    |                                                            |               |                       |                                                                        |     |      |      |      |      |      |               |
| 所有申請<br>▲ 安尼市道 ■ 目示は影响者                                                                                                    |                                                            |               |                       |                                                                        |     |      |      |      |      |      |               |
| ▲                                                                                                    | Q.投索 项目名称                                                  | 课题组           | 申请人                   | 仅翻                                                                     |     | 申请金额 | 审批金额 | 可用金額 | 申请理由 | 审批状态 | 25 H 136 H 24 |
| 018 私最共満任、400110004<br>謝試功能項目 測试功能 審福滞 毛田雅和兵政範則行、0001006 ¥500 - 申請理由 侍宰監 室間・編編 副統<br>任立社任予出分析(2.4000021)                                                                                                    | 测试功能项                                                      | 目 测试功能        | 霍福泽                   | 018 拉曼光谱仪 - 03010004<br>毛细管电泳质谱联用仪 - 03010006<br>付立叶红外光谱分析仪 - 05000021 |     | ¥500 |      |      | 申请理由 | 待审批  | 查看、编辑、删除      |

五.在管理员审批完成前,可重新编辑基金申请,并可以删除发起的基金。